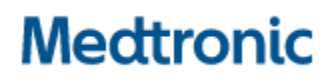

Medtronic (Schweiz) AG Talstrasse 9 3053 Münchenbuchsee www.medtronic.com

 Tel.
 031 868 01 00

 Fax
 031 868 01 99

 E-Mail
 swisscontact@medtronic.com

## Dringende Sicherheitsinformation

### Modell A610 DBS-Arzt-Programmierer-App, Versionen 2.0.4584, 2.0.4594, 2.0.4605 und 3.0.1057

Stimulationszyklus bei INS-Austausch und Anwendungsabsturzprobleme Softwareaktualisierung

Juli 2021

#### Medtronic Referenz: FA968 und FA969

Sehr geehrte Damen und Herren,

mit dieser Folgemitteilung möchten wir Sie in Kenntnis setzen, dass jetzt eine neue Softwareversion für die A610-Arzt-Programmierer-App zur Behebung der im März 2021 für die Anwendungsversionen 2.0.4584, 2.0.4594, 2.0.4605 und 3.0.1057 mitgeteilten Problem verfügbar ist. Bitte installieren Sie die neue A610-Arzt-Programmierer-App-Version **3.0.1062** (oder höher) gemäß den beiliegenden Anweisungen.

#### Hintergrund:

Medtronic hat zuvor auf zwei Probleme aufmerksam gemacht:

- 1. Wenn Einstellungen mit der Funktion "Replacement" (Austausch) der A610-Arzt-Programmierer-Anwendung von einem zuvor implantierten Gerät mit aktivierter Zyklusfunktion auf ein neues Percept PC-Gerät übertragen werden, werden die Zykluseinstellungen nicht richtig kopiert. Dies hat zur Folge, dass die App die Zyklusfunktion in allen Berichten und auf allen Bildschirmen der Benutzeroberfläche als "On" (Ein) anzeigt, obwohl sie tatsächlich für kein Programm aktiviert ist.
- 2. In seltenen Fällen kann die A610-Arzt-Programmierer-Softwareanwendung, Version 2.0.4584, 2.0.4594, 2.0.4605 und 3.0.1057, bei der Abfrage des implantierbaren Neurostimulators (INS) Percept PC abstürzen. Da sich der Absturz fortwährend wiederholt, kann das medizinische Fachpersonal das Gerät nur in einminütigen Sitzungen zwischen den Abstürzen programmieren.

#### Maßnahmen:

- 1. Bitte laden Sie Version **3.01062** (oder höher) der A610-Arzt-Programmierer-App-gemäß den beiliegenden Anweisungen herunter. Ihr Medtronic-Vertreter kann Ihnen beim Update behilflich sein.
- 2. Mit der neuen Version der A610-Anwendung:
  - a. Benutzer, bei denen es bisher ca. 1 Minute nach der Abfrage immer zu einem Absturz kam, beobachten nun keine solchen Abstürze mehr.
  - b. Die Funktion "Replacement" (Austausch) von Activa gegen Percept PC funktioniert bei zukünftigen Patienten mit Zykluseinstellungen nun ordnungsgemäß.
  - c. Bei der Abfrage eines Percept PC mit bereits vorhandenem Zyklusproblem:
    - i. Die Anwendung teilt Ihnen mit, dass eine ungültige Therapie oder dass ungültige Gruppe(n) vorhanden sind.
    - ii. Sie müssen "Continue" (Fortfahren) drücken, um diese ungültige(n) Gruppe(n) zu löschen.
    - iii. Sobald die Einstellungen gelöscht sind, müssen Sie zur Abgabe der Therapie die betroffene(n) Gruppe(n) neu programmieren.
- 3. Bitte leiten Sie diese Benachrichtigung wie erforderlich innerhalb Ihrer Organisation weiter.

#### Zusätzliche Informationen:

Swissmedic, das Schweizerische Heilmittelinstitut hat eine Kopie dieser dringenden Sicherheitsinformation erhalten.

Wir bedauern etwaige Unannehmlichkeiten und Schwierigkeiten, die Ihnen hierdurch entstanden sein könnten. Wir sind der Sicherheit unserer Patienten verpflichtet und bedanken uns für die rasche Beachtung dieser Angelegenheit.

Falls Sie zu diesem Sachverhalt Fragen haben, wenden Sie sich bitte an Ihren Medtronic-Vertreter vor Ort

Mit freundlichen Grüßen Medtronic (Schweiz) AG

Anlage: Anweisungen für das Softwareupdate

# APP UPDATE USING HUB

# Medtronic

Medtronic controlled applications can be updated using the Hub app. Airwatch has been rebranded to be called Hub. If you have further questions not answered below, please contact 1-800-707-0933, and select option for Samsung Device Support.

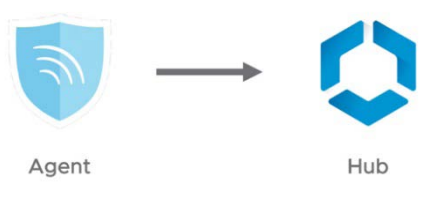

The following instructions will guide you through updating the Hub app as well as any available app updates:

#### 1. Connect the tablet to Wi-Fi

- a. Navigate to 🔅 Settings
- b. Tap Connections > Wi-Fi > and select the desired Wi-Fi Network
- c. Verify it says "Connected"

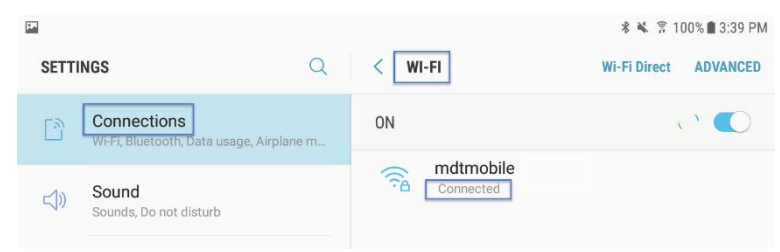

d. Press the home button to return to the home screen

#### 2. Navigate to the **>** Google Play Store app

a. Tap the menu icon next to the search bar

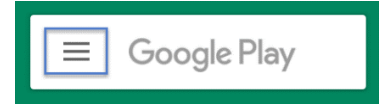

b. From the pop-out menu, select "My Apps & Games"

| 6  |                 |        |                 |        |              |
|----|-----------------|--------|-----------------|--------|--------------|
|    |                 | MOVI   | ES & TV         | BOOKS  | MUSIC        |
|    |                 | A.     | U               | 会      | â            |
|    | My apps & games | gories | Editors' Choice | Family | Early Access |
|    | Notifications   |        |                 |        | MORE         |
| \$ | Subscriptions   |        |                 |        |              |

c. Available updates will display. Update the "Intelligent Hub" app. This is the only necessary update and other apps can be updated later

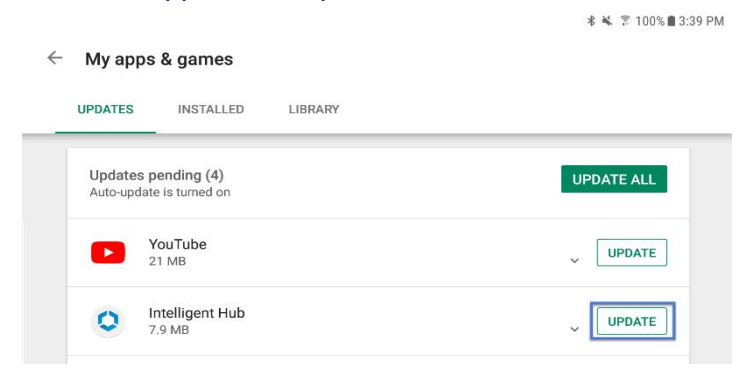

d. Press the Home button to return to the home screen

#### 3. Navigate to the 🚺 Hub app

- a. The one-time welcome screen will display
- b. Notice that the tablet's unique ID is in a different spot than it was in Agent
- c. Go to Hub and under This Device select Sync device. Wait approximately 1 minute to allow any changes to take place.
- d. Open "App Catalog"

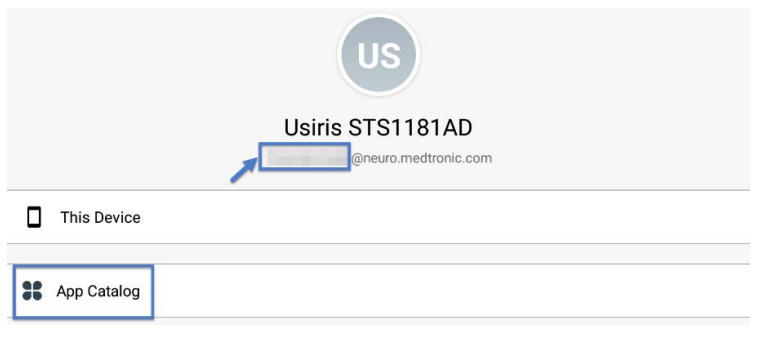

#### 4. Request any available updates

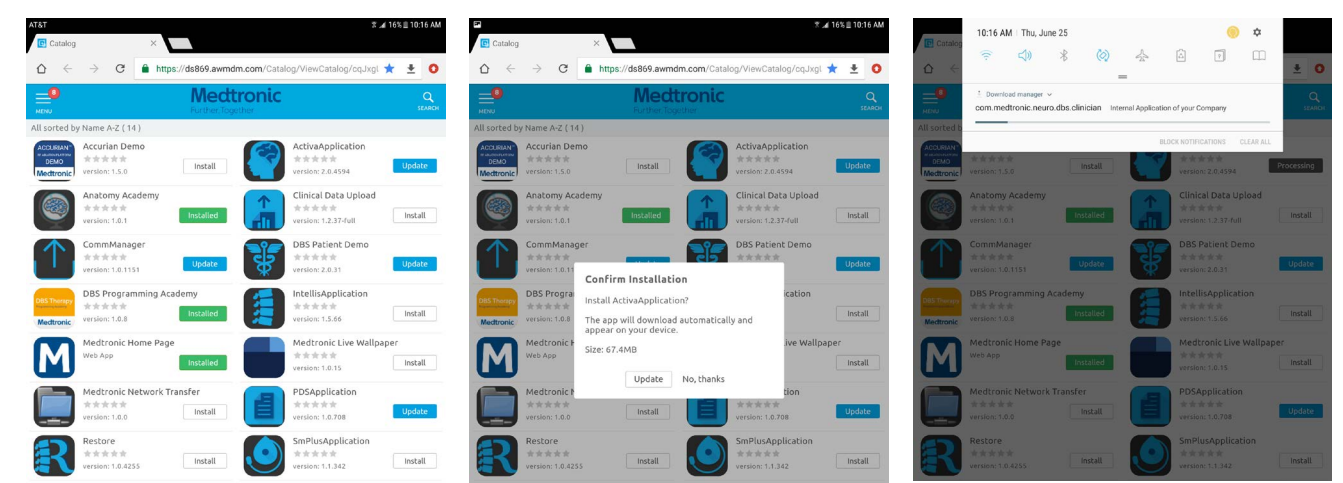

#### 5. App version and feature code can be verified on the about screen. **ABOUT SCREEN**

- a. Open the therapy application
- b. Tap the settings icon in the upper right and select "About"
- The version number will be displayed under "Clinician App" c.
- d. Important: Confirm feature code corresponds correctly with geography in the chart below.

| x405f US<br>x40de Japan                                                                                                    |                                              | V                        |                             | rieartii | ← ABOUT          |                                                                                                    |                                                                                                    |
|----------------------------------------------------------------------------------------------------|----------------------------------------------|--------------------------|-----------------------------|----------|------------------|----------------------------------------------------------------------------------------------------|----------------------------------------------------------------------------------------------------|
| 3x40de Japan                                                                                                    |                                              | Ŷ                        | Ν                           | Y        | Tablet Device    |                                                                                                    |                                                                                                    |
|                                                                                                    |                                              | Y                        | Y                           | Ν        |                  |                                                                                                    |                                                                                                    |
| 3x405e All Oth                                                                                                    | ner Geographies<br>n's Disease diagnosis     | Y<br>only                | Ν                           | Ν        | Medtronic<br>DBS | TABLET<br>Serial Number: R52M10GT48N<br>Model Number: SM-T813<br>OS Version: Android 7.0                                                                                | COMMUNICATION MANAGER<br>Version: 1.0.1169<br>PATIENT DATA SERVICE<br>Version: 1.0.714                                                            |
| <b>ORTANT:</b> A strain of the second strain of the second strain of the seco | Always upda<br>.0 prior to se<br>a SenSight™ | ate A<br>ettin<br>M Dire | 610 to<br>g up or<br>ection | at<br>al |                  | CLINICIAN APP<br>Model: A610<br>App Version: 3.0.1062<br>ID: (01)00643169855649(10)3.0.1062<br>Feature Information Code: 3X405e<br>C € 0123<br>THIS IS A MEDICAL DEVICE | © 2020 Meditronic. All rights reserved. Me<br>and Meditronic logo are trademarks of Med<br>All other brands are trademarks of a Medit<br>company. |

#### Updating the CTM firmware

You may be prompted to update the firmware of the communicator the first time you try to connect.

#### 1. Connect Communicator to the Tablet via USB cable

#### 2. Select "Update Communicator"

- The update will begin and take several minutes to complete.
- 3. Select "Done" on communicator update successful screen.

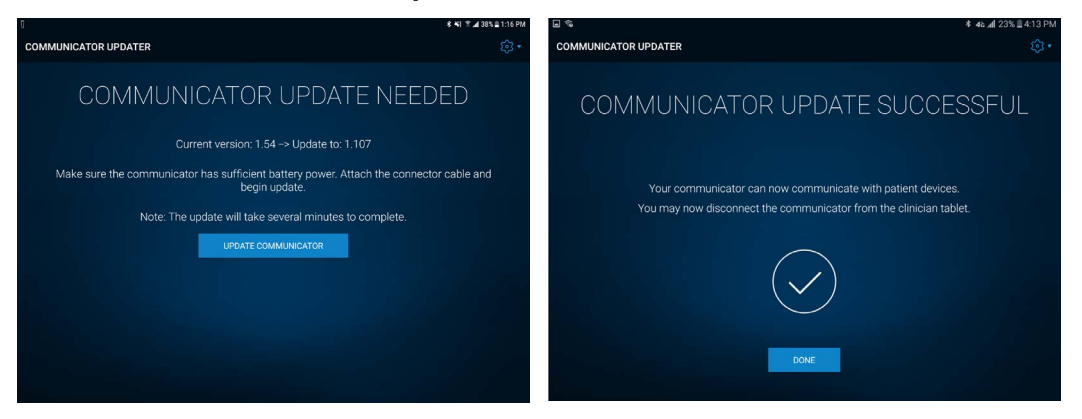

**IMPORTANT! DO NOT** disconnect USB cable to power off the Tablet of the Communicator, until update progress is completed and "Communicator update successful" screen appears. During the update the LEDs of the Communicator will **NOT** be lit and the unit may appear non-functional.

#### Troubleshooting

If issues are encountered following the above steps, below are more steps that could resolve the problem. If the below steps do not resolve the problem, contact Medtronic Technical Services.

| Problem                                                                             | Possible Solutions                                                                                                    |  |  |  |
|-------------------------------------------------------------------------------------|----------------------------------------------------------------------------------------------------|--|--|--|
| Application is not installed                                                        | <ol> <li>Confirm Wi-Fi is connected, and HUB is at the latest version available.</li> <li>Using HUB under THIS DEVICE select SYNC DEVICE</li> </ol>                                                                                                    |  |  |  |
|                                                                                     | <ul> <li>2. Using HUB, under THIS DEVICE select PROFILES, and choose REAPPLY PROFILE for these items:</li> <li>Blacklist</li> <li>Whitelist</li> </ul>                                                                                                    |  |  |  |
| Application version is not updated                                                  | <ol> <li>Confirm Wi-Fi is connected, and HUB is at the latest version available.</li> <li>Using HUB under THIS DEVICE select SYNC DEVICE</li> </ol>                                                                                                    |  |  |  |
|                                                                                     | <ol> <li>Using HUB, under THIS DEVICE select PROFILES, and choose REAPPLY PROFILE<br/>for these items:</li> </ol>                                                                                                    |  |  |  |
|                                                                                     | <ul><li>Blacklist</li><li>Whitelist</li></ul>                                                                                                    |  |  |  |
| Application shows as                                                                | 1. Refresh the APP CATALOG page.                                                                                                    |  |  |  |
| "Processing" and does not<br>seem to be installed after<br>waiting several minutes. | <ol> <li>Confirm Wi-Fi is connected, and HUB is at the latest version available.</li> <li>Using HUB under THIS DEVICE select SYNC DEVICE</li> </ol>                                                                                                    |  |  |  |
|                                                                                     | <ol> <li>Using HUB, under THIS DEVICE select PROFILES, and choose REAPPLY PROFILE<br/>for these items:</li> </ol>                                                                                                    |  |  |  |
|                                                                                     | <ul><li>Blacklist</li><li>Whitelist</li></ul>                                                                                                    |  |  |  |
| Initialization Error is present the first time the DBS                              | <ol> <li>Open the DBS application. On the home screen, select the GEAR DROP-DOWN,<br/>then ABOUT, then CLOSE, and the message might be dismissed.</li> </ol>                                                                                                    |  |  |  |
| application is opened, or<br>Feature Code is ""                                     | <ol> <li>Confirm Wi-Fi is connected, and HUB is at the latest version available.</li> <li>Using HUB under THIS DEVICE select SYNC DEVICE</li> </ol>                                                                                                    |  |  |  |
|                                                                                     | <ol> <li>Using HUB, under THIS DEVICE select PROFILES, and choose REAPPLY PROFILE<br/>for these items:</li> </ol>                                                                                                    |  |  |  |
|                                                                                     | Feature Flag                                                                                                    |  |  |  |
| Feature Code is not correct                                                         | 1. Confirm Wi-Fi is connected, and <b>HUB</b> is at the latest version available. Using <b>HUB</b> under <b>THIS DEVICE</b> select <b>SYNC DEVICE</b>                                                                                                    |  |  |  |
|                                                                                     | <ol> <li>Using HUB, under THIS DEVICE select PROFILES, and choose REAPPLY PROFILE<br/>for these items:</li> </ol>                                                                                                    |  |  |  |
|                                                                                     | Feature Flag                                                                                                    |  |  |  |
|                                                                                     | <ul> <li>3. If the Feature Flag profile noted above is not present, perform the following steps:</li> <li>Close the DBS or PDS applications or reboot the tablet.</li> <li>Using HUB, select the APP CATALOG and choose INSTALL for PDS, even if it is already noted as INSTALLED. This will force the feature flag profile to be re-downloaded to the tablet.</li> <li>After this is completed, using HUB, under THIS DEVICE select PROFILES, and choose REAPPLY PROFILE for these items: <ul> <li>Feature Flag</li> </ul> </li> <li>Finally, using HUB under THIS DEVICE select SYNC DEVICE, and check the feature</li> </ul> |  |  |  |
|                                                                                     | nay security on the application.                                                                                                    |  |  |  |